# nets:

Nets Denmark A/S Lautrupbjerg 10 P.O. 500 DK-2750 Ballerup

T +45 44 68 44 68 F +45 44 86 09 30 www.nets.eu

CVR-nr. 20016175

# NemID JS Developer site Guidelines

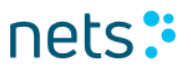

# **Table of Contents**

| 1.    | Documents purpose and target group | 4  |
|-------|------------------------------------|----|
| 2.    | NemID JS Developer Support Site    | 5  |
| 2.1   | Purpose of the tool                | 5  |
| 2.2   | Access to the tool                 | 5  |
| 2.3   | Start page                         | 5  |
| 2.4   | Create new identity                | 6  |
| 2.5   | Search for existing user           | 9  |
| 2.6   | View existing user                 | 10 |
| 2.6.1 | Code card                          | 13 |
| 2.6.2 | Code apps                          | 15 |
| 2.6.3 | Usage log                          | 20 |
| 2.7   | Flows                              | 20 |
| 2.7.1 | Customize parameters               | 21 |
| 2.8   | SignText Viewer                    | 26 |
| 2.8.1 | Overview                           | 26 |
| 2.8.2 | Plain text tab                     | 27 |
| 2.8.3 | HTML tab                           | 28 |
| 2.8.4 | XML tab                            | 29 |
| 2.8.5 | PDF tab                            | 31 |
| 2.9   | Error codes                        | 32 |
| 2.10  | NemID parameters                   | 33 |
| 2.11  | NemID parameter validation         | 34 |
| 2.12  | Logoff                             | 35 |
|       |                                    |    |

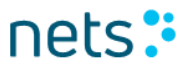

# History

| 2019-02-18 | Version 1.4 | RMELG |
|------------|-------------|-------|
| 2019-01-17 | Version 1.3 | RMELG |
| 2018-11-08 | Version 1.2 | РКАЈВ |
| 2017-10-24 | Version 1.1 | ЕЈАКО |
| 2017-10-11 | Version 1.0 | ЕЈАКО |
| 2017-09-25 | Version 0.9 | RPLAU |
| 2017-03-30 | Version 0.8 | RSNIE |
| 2016-06-08 | Version 0.7 | РКАЈВ |
| 2016-04-21 | Version 0.6 | ABHAN |
| 2014-09-24 | Version 0.5 | KSANO |
| 2014-06-02 | Version 0.4 | PHJER |
| 2014-05-12 | Version 0.3 | ΟΥνμο |
| 2014-01-31 | Version 0.2 | ΟΥVΜΟ |
| 2013-11-15 | Version 0.1 | KSANO |

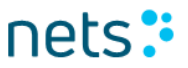

## 1. Documents purpose and target group

This document is a part of the NemID Service Provider Package.

Nets-DanID has created a web site where service providers can create test users for NemID. The purpose of this document is to provide guidance on the use of the website.

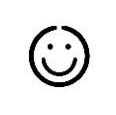

Л

The document is aimed at testers and developers who have to integrate with NemID.

## **2.NemID JS Developer Support Site**

Nets-DanID has developed a support website to assist service providers implementing NemID JavaScript. The site allows for creation of NemID test users and shows a sample implementation of NemID JavaScript.

### 2.1 Purpose of the tool

In the tool it is possible to create test users and view their data, such as OTP cards and a transcript of the latest IVR call received. The tool provides functionality to create test users of various types and options to bring them in various states. The tool also includes functionality to start examples of NemID login flows and signing flows. The flows can be completed with the created test users.

The purpose of the tool is to assist a service provider in testing how their own NemID implementation handles the different response codes NemID will return.

### **2.2** Access to the tool

The tool is accessible from this address:

https://appletk.danid.dk/developers

Access to this page is blocked by an IP filter.

### 2.3 Start page

From the start page you can either search for an existing identity (test user), create a new identity. The top menu provides access to initiate a flow from the menu options *Flows – Standard* and *Flows – Responsive*. In the menu option *Other Info* a list of error codes is available, as well as a list of parameters that the client can be called with.

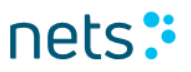

| New User             | Flows - Standard - | Flows - Responsive -     | Other Info - | CPR   NemID #   Alias | Search | Logoff |
|----------------------|--------------------|--------------------------|--------------|-----------------------|--------|--------|
| Create<br>Create Nem | new test           | <b>USE</b><br>in testing |              |                       |        |        |
| Autofill             | Create Identity    |                          |              |                       |        |        |

## 2.4 Create new identity

Activate the menu item *New User*, fill out the form and press *Create Identity*. Alternatively, press *Autofill* followed by *Create Identity* and the form will be

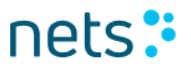

| New User | Flows - Standard - | Flows - Responsive - | Current User: 757303066- | Other Info - | CPR   NemID #   Alias | Search |  | Logoff |  |
|----------|--------------------|----------------------|--------------------------|--------------|-----------------------|--------|--|--------|--|
|----------|--------------------|----------------------|--------------------------|--------------|-----------------------|--------|--|--------|--|

### Create new test user

Create NemID users to use in testing

| Autofill Create Identity                      |                                                                                                    |
|-----------------------------------------------|----------------------------------------------------------------------------------------------------|
| Activate:                                     |                                                                                                    |
| Alias:                                        |                                                                                                    |
| Password:                                     |                                                                                                    |
| Identity Type:                                | <ul> <li>Private (Bank and POCES)</li> <li>Employee (MOCES)</li> <li>Employee (Bank)</li> </ul>                                                    |
| Password Type:                                | <ul><li>Alphanumeric</li><li>4 Digits</li></ul>                                                                                                    |
| Code App Prompt:                              | <ul> <li>Not prompted yet</li> <li>Not now (old type)</li> <li>Do not ask again (old type)</li> <li>Not now</li> <li>No thanks, not now</li> </ul> |
| Use ECPR:                                     |                                                                                                    |
| CPR (do not use CPR numbers of real persons): |                                                                                                    |
| First Name:                                   |                                                                                                    |
| Last Name:                                    |                                                                                                    |
| C/O name: (optional)                          |                                                                                                    |
| Locality: (optional)                          |                                                                                                    |
| Standard address:                             |                                                                                                    |
| District: (optional)                          |                                                                                                    |
| Zip:                                          |                                                                                                    |
| City:                                         |                                                                                                    |
| Country:                                      |                                                                                                    |
| POCES Qualified:                              |                                                                                                    |
| POCES Requested:                              |                                                                                                    |
| OCES Order ID:                                |                                                                                                    |
| CVR: (MOCES only)                             |                                                                                                    |
| MOCES RID:                                    |                                                                                                    |
| Email Address:                                |                                                                                                    |
| Certificate Status:                           | Active •                                                                                                    |
| OTP Device Type:                              | Standard V                                                                                                    |
| Gemalto token:                                |                                                                                                    |
| IVR phone number:                             |                                                                                                    |
| Handout OTP: (optional)                       |                                                                                                    |
| Handout PIN: (optional)                       |                                                                                                    |

NemID Test Tools - Copyright © 2019 | Nets-DanID A/S

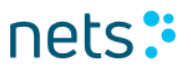

populated with random personal data and an active private user is created with an OTP card, a bank agreement and a public certificate.

If *Activate* is checked, the system will auto generate a user alias and a password. When selecting *Activate* the system will automatically create a user that is ready for login. This is the fastest way to generate a standard user.

If the form is filled in manually, do the following:

Fill in a random, fictitious address.

Also, fill in a random, fictitious CPR number (i.e. a personal identification number). If the CPR number is already in use, an error message is shown.

Please note, that the CPR number must comply with the general rules for CPR numbers (please refer to <u>http://en.wikipedia.org/wiki/Personal identification number (Denmark)</u>), however, mod11 is not relevant here.

Handout OTP and I is selected if you have a physical code card and an activation password, which is to be linked to the specific test user. This is however not possible for service providers to do.

The *POCES Qualified* and *POCES Requested* flags determine whether the user gets an OCES digital signature and can use his NemID for logging on to non-banks. By default, both parameters are checked.

The *POCES Qualified* checkbox indicates whether the user can get an OCES digital signature or not. If not checked, the user can only logon to online banks and to self-service on nemid.nu using the NemID for bank login screen. You can create a "bank only" user for testing the error messages OCES002 and OCES004.

If the user is *POCES Qualified* and logs on to an OCES Service Provider, i.e. a non-bank Service Provider, the user will be prompted for extending his NemID with OCES digital signature. (This use case is relevant for users, who initially ordered NemID from a bank.).

By checking the *POCES Requested* flag, an OCES digital signature will be ordered for the user and issued at the first logon to an OCES Service Provider.

You can choose between an alphanumeric and a 4 digit password in *Password Type*. If you select *Alphanumeric*, then you can choose whether the system will ask the user if he wants to change his password to a 4 digit password. Furthermore it is possible to configure a future date to re-ask the user if he selects to be prompted again later.

The Code App Prompt setting applies to the code app download notification and five options are available. The setting only applies for active private users.

• Not prompted yet

Will create a user that hasn't been asked before. E.g. the next time a 2-factor login is started the notification screen will be shown. Assuming that the user doesn't have a code app already.

- Not now (old type)
   Will create a user that in a previous version of the code app notification screen has answered "Not now". The new version of the notification screen will be shown when current date is after Next Code App Prompt value (see the user's View Identity page).
- Do not ask again (old type)
   Will create a user that in a previous version of the code app notification screen has answered "Do not show again". The user will never see the notification screen again.
- Not now

Will create a user that has just answered "Not now" when previously shown the notification screen. The notification screen will be shown when current date is after 'Code app Prompt – Next Prompt' (see the user's View Identity page).

• No thanks, not now

Will create a user that has answered "No thanks, not now" when previously shown the notification screen. The user will for now not see the notification screen again. This is also the default setting.

When all information is provided, press *Create Identity*. The system will now redirect you to the *View Identity* page.

### 2.5 Search for existing user

Enter the CPR-number, NemID-number or the alias (chosen user ID) in the search field. Press <Enter>, or click the button *Search* to view the test user.

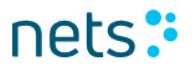

|        | New User            | Flows - Standard - | Flows - Responsive - | Current User: 854953174 - | Other Info - | TAUXX | Search | Logoff |
|--------|---------------------|--------------------|----------------------|---------------------------|--------------|-------|--------|--------|
| С<br>с | Create<br>reate Nem | new test           | USET<br>in testing   |                           |              |       |        |        |
|        | Autofill            | Create Identity    |                      |                           |              |       |        |        |

### 2.6 View existing user

This menu option is only displayed in the top menu if a user has been selected. When a new user is created it is automatically selected and this screen is displayed. To display the page for an existing user, search for the user as described in section 2.5.

This is the main page for viewing and managing the active users information.

From here you have access to the following information and links to additional functionality:

- NemID number (found under *OTP Devices* must be used at the user's first login/activation)
- Alias, if chosen
- Password Status, Preferred Device and a number of authentication attempt counters
- Password Type: STANDARD(Alphanumeric)/FOURDIGITS(4-digit)
- Device action links (issuing/revoking devices and pins, setting preferred device etc.)
- Code card (link with the code card number is found under *OTP Cards*)
- Any TOTP Gemalto tokens (if any have been issued for the user), including the current (as of the latest page-refresh) key-value
- Any code apps (if any have been enrolled for the user)

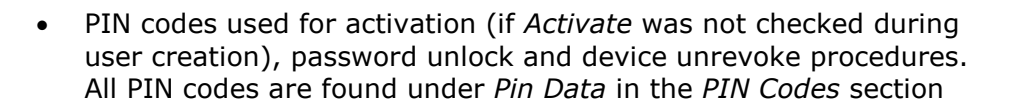

- Content of the certificate (under *Private Keys* provided the certificate has been issued, which will happen the first time the test user logs on using an OCES flow)
- Code App Prompt values (prefixed 'Code App Prompt '), only shown for private users
  - Allow prompt: Can have values: Y or N.
  - Version shown (if shown): Can have the values: Desktop or Mobile.
  - No thanks answer: Time when use chose 'No thanks, not now' in the Code App information screen.
  - count: Number of times the notification has been shown.
     Field is only shown if user has been prompted at least once.
  - Next Prompt: Shows the next time for showing the notification screen. The field is only shown if such a date exists, i.e. if the user has opted to show the prompt again later.

nets

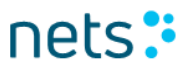

| New User                                                                                                    | Flows - Standard -                                                                                                    | Flows - Responsive -                                                                                                    | Current User: 32285075         | 59▼ Other Info ▼                                                                                                    | CPR   NemID #   Alias                           | Search             | Logoff             |
|----------------------------------------------------------------------------------------------------|----------------------------------------------------------------------------------------------------|----------------------------------------------------------------------------------------------------|--------------------------------|----------------------------------------------------------------------------------------------------|-------------------------------------------------|--------------------|--------------------|
| Details                                                                                                    | for: 3228                                                                                                    | 350759                                                                                                    |                                |                                                                                                    |                                                 |                    |                    |
| Identity of                                                                                                    | details                                                                                                    |                                                                                                    |                                |                                                                                                    |                                                 |                    |                    |
| Addressing     Identity Har     Identity Typ     Age: 27     Status: Acti     CPR: 2009     CPR login e     Number of 0     POCES Qu                                                                                                    | Name: Till Kristensen<br>dle: 58<br>e: Person<br>ve<br>11043<br>mabled: true (disable)<br>DTP Devices: 1<br>alified: true                                                                                                    |                                                                                                    |                                |                                                                                                    |                                                 |                    |                    |
| OTF De                                                                                                    | VICES                                                                                                    |                                                                                                    |                                |                                                                                                    |                                                 |                    |                    |
| Nem1D #32285<br>OTPDevici-<br>Issue date<br>Issue date<br>Issue age:<br>Alias: TILL<br>Type: STAI<br>Password<br>Password<br>Failed atte<br>Challenges<br>Attempts<br>Password<br>Password<br>Password<br>Password<br>Password<br>Password<br>Code App<br>Code App<br>Code App<br>Code App<br>Code App<br>Code App<br>Code App<br>Code App<br>Code App<br>Code App<br>Code App<br>Code App<br>Code App<br>Code App<br>Freferred<br>Automatic<br>Fraud No f<br>Fraud No f | 20759 2019-02-18<br>a handle: 58<br>2019-02-18<br>27<br>322850759 X<br>NDARD<br>error count: 0<br>type error count: 0<br>mpts for the current ch-<br>s without successful valid-<br>ithout successful valid-<br>ithout successful valid-<br>status: ACTIVE<br>storage type: User blob<br>type: STANDARD<br>4 digits pwd:<br>Prompt - Allow prompt:<br>Prompt - Version show<br>Prompt - No thanks an:<br>Prompt - Next Prompt:<br>device: NMASDEVICE<br>certificate renewal enal<br>active bank agr.: 0<br>ank agr.: 0<br>al: GREEN | allenge: 0<br>idation: 0<br>ation: 0<br>y<br>r: DESKTOP<br>swer: 2019-02-18 10:19:<br>2019-03-04 10:19:36<br>bled: true (disable) | 36                             | Available device actions.<br>Revoke Device<br>Issue new PIN Co<br>Issue new PIN Co<br>Issue new OTP C.<br>Issue new OTP C.<br>Prefer OTP Card<br>Issue Gemalto tok<br>Prefer Gemalto to<br>Create code app<br>Test initiator app | de<br>de by mail<br>ard<br>by mail<br>en<br>ken |                    |                    |
| OTP Cards                                                                                                    | Status                                                                                                    | Issue Date                                                                                                    | Revocation Time                | Code                                                                                                    | es left Actions                                 |                    |                    |
| A316521661                                                                                                    | ACTIVE                                                                                                    | 2019-02-18                                                                                                    | -                              | 147                                                                                                    | Use all codes                                   | s Revoke           |                    |
| Gemalto toke                                                                                                    | NS                                                                                                    | d transaction identifier o                                                                                                    | qual to the corial number of   | ofived with "DE"                                                                                                    |                                                 |                    |                    |
| Token Serial                                                                                                    | a token will be assigne                                                                                                    | Status                                                                                                    | Issue Date                     | Revocation Time                                                                                                    | Current TOTP                                    | Δ                  | ctions             |
| 000000000000000000000000000000000000000                                                                                                    | )10                                                                                                    | PENDING                                                                                                    | 2019-02-18                     | -                                                                                                    | 650451                                          | R                  | evoke              |
| Code Apps                                                                                                    |                                                                                                    |                                                                                                    |                                |                                                                                                    |                                                 |                    |                    |
| Code App Seria<br>3480-4609-0230                                                                                                    | I Operating System<br>iOS 10.0                                                                                                    | ACTIVE 2019-02-1                                                                                                    | e Revocation<br>18 10:19:50 -  | Time Incorrect atte                                                                                                    | empts Actions<br>Revoke Open simulat            | tor Test message i | Details            |
| PIN Codes                                                                                                    |                                                                                                    |                                                                                                    |                                |                                                                                                    |                                                 |                    |                    |
| Note: PIN Code N                                                                                                    | MUST have status activ                                                                                                    | e before it can be used f                                                                                                    | or login!                      |                                                                                                    |                                                 |                    |                    |
| PIN Code Serial<br>01529677                                                                                                    | Status<br>CONSUMED                                                                                                    | Channel<br>HANDEDOUT                                                                                                    | Purpose<br>FIRST_TIME_ACTIVATI | ON 0                                                                                                    | Count Expires<br>2019-04-19 11:19:              | :34.182            | Pin Data<br>186756 |
| Private Keys                                                                                                    |                                                                                                    |                                                                                                    |                                |                                                                                                    |                                                 |                    |                    |
| ID Certificate                                                                                                    | Status                                                                                                    | Serial                                                                                                    | Issued                         | E<br>36.031 T                                                                                                    | xpires                                          |                    | Order ID           |

 56
 Till Kristensen
 ACTIVE
 155048157

 NemID Test Tools - Copyright © 2019 | Nets-DanID A/S
 Second A/S
 Second A/S

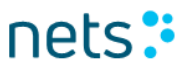

### 2.6.1 Code card

Under OTP cards, links to the test user's code cards can be found.

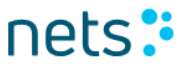

New User Flows - Standard - Flows - Responsive -

Current User: 322850759-

# NemID Nøglekort A316521661

|           | Nøglekortnummer: A316521661 |           |        |  |           |        |          |        |  |
|-----------|-----------------------------|-----------|--------|--|-----------|--------|----------|--------|--|
| Nøgle nr. | Nøgle                       | Nøgle nr. | Nøgle  |  | Nøgle nr. | Nøgle  | Nøgle nr | .Nøgle |  |
| 0190      | 370361                      | 3126      | 793368 |  | 5206      | 362441 | 7641     | 172652 |  |
| 0259      | 040158                      | 3162      | 147667 |  | 5207      | 164169 | 7650     | 048242 |  |
| 0436      | 095412                      | 3222      | 024739 |  | 5218      | 243984 | 7668     | 902460 |  |
| 0451      | 541487                      | 3236      | 760091 |  | 5272      | 081790 | 7711     | 009209 |  |
| 0536      | 831120                      | 3329      | 004863 |  | 5314      | 026613 | 7980     | 576504 |  |
| 0603      | 184549                      | 3370      | 054309 |  | 5330      | 933841 | 7981     | 064077 |  |
| 0658      | 810233                      | 3385      | 656103 |  | 5333      | 098397 | 8012     | 744277 |  |
| 0673      | 134865                      | 3414      | 415971 |  | 5419      | 759746 | 8061     | 980417 |  |
| 0694      | 174827                      | 3475      | 643340 |  | 5451      | 441003 | 8063     | 809852 |  |
| 0736      | 017822                      | 3519      | 176442 |  | 5497      | 147160 | 8148     | 962312 |  |
| 0750      | 850652                      | 3671      | 256088 |  | 5555      | 726692 | 8184     | 650610 |  |
| 0753      | 387723                      | 3746      | 847814 |  | 5664      | 450749 | 8212     | 670830 |  |
| 0837      | 598421                      | 3771      | 546569 |  | 5775      | 169851 | 8267     | 642818 |  |
| 0891      | 801448                      | 3804      | 496118 |  | 5786      | 899845 | 8638     | 866421 |  |
| 0904      | 787444                      | 3806      | 673731 |  | 5895      | 954964 | 8664     | 960413 |  |
| 1063      | 621903                      | 3929      | 648238 |  | 5960      | 539465 | 8814     | 816262 |  |
| 1116      | 908485                      | 3951      | 264325 |  | 5975      | 315887 | 8828     | 936303 |  |
| 1147      | 511122                      | 3985      | 166770 |  | 5991      | 966749 | 8875     | 327534 |  |
| 1179      | 328299                      | 4077      | 067650 |  | 6160      | 000155 | 8903     | 266364 |  |
| 1259      | 055168                      | 4090      | 211617 |  | 6192      | 499897 | 8926     | 256680 |  |
| 1279      | 043332                      | 4276      | 174956 |  | 6206      | 312037 | 8941     | 711879 |  |
| 1303      | 916508                      | 4433      | 676394 |  | 6250      | 743564 | 9112     | 094635 |  |
| 1380      | 435213                      | 4521      | 886702 |  | 6289      | 956211 | 9163     | 549740 |  |
| 1485      | 044260                      | 4749      | 801911 |  | 6311      | 728248 | 9167     | 793302 |  |
| 1518      | 837890                      | 4784      | 733518 |  | 6445      | 951582 | 9260     | 198107 |  |
| 1702      | 020298                      | 4840      | 467217 |  | 6480      | 748603 | 9514     | 353224 |  |
| 1840      | 825011                      | 4862      | 975814 |  | 6652      | 563420 | 9619     | 950661 |  |
| 1850      | 596766                      | 4935      | 219591 |  | 6670      | 645619 | 9652     | 384442 |  |
| 1980      | 915437                      | 4943      | 793497 |  | 6700      | 008983 | 9710     | 141203 |  |
| 2030      | 592802                      | 4964      | 141424 |  | 6813      | 883691 | 9798     | 766920 |  |
| 2153      | 766636                      | 4979      | 938656 |  | 6950      | 399176 | 9822     | 185956 |  |
| 2249      | 463776                      | 5006      | 842980 |  | 7050      | 056254 | 9825     | 089153 |  |
| 2531      | 890334                      | 5020      | 943971 |  | 7159      | 867714 | 9827     | 889639 |  |
| 2708      | 090515                      | 5066      | 455493 |  | 7255      | 746220 | 9844     | 021980 |  |
| 2784      | 193751                      | 5087      | 440793 |  | 7277      | 341195 | 9869     | 682829 |  |
| 2937      | 787296                      | 5126      | 936934 |  | 7495      | 644736 | 9963     | 777716 |  |
| 2975      | 793190                      | 5132      | 091232 |  | 7584      | 358193 | 9996     | 083046 |  |

NemID Test Tools - Copyright © 2019 | Nets-DanID A/S

### 2.6.2 Code apps

A list of the user's code apps can be found under *Code Apps*. The list contains both simulated and real code apps. Simulated code apps can be used to test the code app functionality without having to enrol a real code app on a mobile device first.

You can create a simulated code app by clicking the link *Create code app* under *Available Device Actions*. This opens a new window, where various metrics about the simulated code app can be specified:

| Create code app                     |                                    |  |  |  |
|-------------------------------------|------------------------------------|--|--|--|
| Use this to create a simulated code | app                                |  |  |  |
| Appld:                              | Demobanks iOS Scope All, ALL       |  |  |  |
| Appld bank:                         | Demobank (49)                      |  |  |  |
| Appld AppName:                      | Demobanks iOS Scope                |  |  |  |
| SP (for enrolment flow):            | Demobank (49)                      |  |  |  |
| Mobile operating system:            | iOS                                |  |  |  |
| Operating system version:           | 10.0                               |  |  |  |
| Model:                              | iPhone 7                           |  |  |  |
| AppName:                            | Demobanks iOS Scope                |  |  |  |
| Appversion:                         | 1.2.3                              |  |  |  |
| SDK version:                        | 3.2.1                              |  |  |  |
| Software fingerprint:               | 4b58eee4672b4ec29682fa             |  |  |  |
| HW generated key                    | 0                                  |  |  |  |
| Finalize Enrolment                  | 8                                  |  |  |  |
| Activate                            |                                    |  |  |  |
| iPhone oriPad                       | ● iPhone ○ iPad                    |  |  |  |
| Devicename:                         | Min helt egen iPhone               |  |  |  |
| Extra (edit like property file)     | bundleld=eu.nets.nemid.approverapp |  |  |  |
| Create Start enrolment flow Cancel  |                                    |  |  |  |

nets 🗄

The simulated code app can be created using the normal enrolment flow for code apps by clicking the button *Start enrolment flow*. Alternatively, the simulated code app can be created directly as a shortcut without using the enrolment flow by clicking *Create*. Real code apps are always created using the enrolment flow.

When a code app has been created, the following test functionality is available via links to the right in the code app list:

#### Revoke

Only shown for code apps in status VALIDATION\_MISSING or ACTIVE. Revokes the code app, so it no longer can be used.

#### Activate

Only shown for code apps in status VALIDATION\_MISSING. Changes the code app's status to ACTIVE. Notice that code apps in status VALIDATION\_MISSING cannot be used for confirming requests.

#### Finalize Enrolment

Only shown for code apps in status ENROLMENT. Changes the code app's status to VALIDATION\_MISSING. Notice that code apps in status ENROLMENT cannot be used for confirming requests.

#### **Open simulator**

Only shown for <u>simulated</u> code apps in status VALIDATION\_MISSING or ACTIVE. Opens a window where requests sent from the NemID client or using the link "Test push" can be confirmed or rejected. Data for the simulated code app can also be edited here. This can be used to test of OS updates, etc. Notice that editing the code app data only changes them in the simulator, not in the NemID backend. Initially the window looks like this:

| Code app serial:                   | 6731-0283-1255                                    |
|------------------------------------|---------------------------------------------------|
| Operating system:                  | iOS 10.0                                          |
| Operating system (Server-side):    | iOS 10.0                                          |
| Push Token:                        | NETS-NMA-SIM:19c621c1-5583-48a6-a006-564d2954a3cf |
| OTPDevice handle:                  | 164                                               |
| Connection status:                 | Connected                                         |
| Last transaction status:           |                                                   |
| Edit code app metrics data (on the | e device)                                         |

When a request from the NemID client or a test push is received, the window is updated to show information about the push and buttons are shown, that can be used to confirm or reject the request:

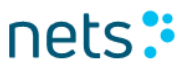

# Code app simulator

This simulator allows you to test the code app functionality without using an actual mobile device.

| Code app serial:                   | 6731-0283                | -1255                                      |  |  |  |
|------------------------------------|--------------------------|--------------------------------------------|--|--|--|
| Operating system:                  | iOS 10.0                 |                                            |  |  |  |
| Operating system (Server-side):    | iOS 10.0                 |                                            |  |  |  |
| Push Token:                        | NETS-NM/                 | A-SIM:19c621c1-5583-48a6-a006-564d2954a3cf |  |  |  |
| OTPDevice handle:                  | 164                      |                                            |  |  |  |
| Connection status:                 | Connected                |                                            |  |  |  |
| Last transaction status:           |                          |                                            |  |  |  |
| Push notification title:           |                          | Godkend med NemID                          |  |  |  |
| Push notification body:            |                          | Godkend transaktion med NemID              |  |  |  |
| Language:                          |                          | da                                         |  |  |  |
| Transaction text:                  |                          | Log på hos Demobank                        |  |  |  |
| Transaction ID:                    |                          | 85E0F642                                   |  |  |  |
| Transaction expiration time:       |                          | Thu Jan 17 12:35:52 CET 2019               |  |  |  |
| Service provider name:             |                          | Demobank                                   |  |  |  |
| Security word:                     |                          | Y-834                                      |  |  |  |
| Force Pull:                        |                          | Force pull not requested                   |  |  |  |
| Confirm                            |                          | Reject                                     |  |  |  |
| Edit code app metrics data (on the | device)                  |                                            |  |  |  |
| Update to new push token           | Update to new push token |                                            |  |  |  |
| Pull outstanding transactions      |                          |                                            |  |  |  |

#### Test message

Only shown for code apps in status ACTIVE. Opens a window where a push request for confirmation can be sent to the code app without using the NemID client:

# Send test message

| Sends a test message to a code app (simulated or real) |        |       |     |
|--------------------------------------------------------|--------|-------|-----|
| Language:                                              | DANISH | ▼     |     |
| Transaction text to send:                              |        |       |     |
| Do not push (prepare transaction for pull):            |        |       |     |
| Get fraud data:                                        |        |       |     |
| Transaction ID:                                        |        |       |     |
| Security word:                                         |        |       |     |
| Active notification overwritten:                       |        |       |     |
| Push errors:                                           |        |       |     |
| Status:                                                |        |       |     |
| First time approval:                                   |        |       |     |
| Current location:                                      | lat:   | long: | IP: |
| Last location:                                         | lat:   | long: | IP: |
| Last approval:                                         |        |       |     |
| Distance:                                              |        |       |     |
| Performance measurements:                              |        |       |     |
| Submit                                                 |        |       |     |

### Details

Opens a window showing the code app data that is stored in the NemID backend.

### 2.6.3 Usage log

The usage log shows the most important events concerning the test user. The log is accessible from the menu under *Current User > Show Usage Log*. Note that the menu item *Current user* is only visible, if a user is logged in or if you have searched for and selected a user.

|           | New User FI                | ows - Stand | ard∓       |           | Flows - Respons | sive • | Current User: TAUXX -                                             | Other Info -                   | CPR   NemID #   Alias                                                                                                    | Search                | Logoff                |  |  |
|-----------|----------------------------|-------------|------------|-----------|-----------------|--------|-------------------------------------------------------------------|--------------------------------|----------------------------------------------------------------------------------------------------|-----------------------|-----------------------|--|--|
| Us        | age Lo                     | g for l     | dei        | nt        | ity #179        |        | View Active OTP Card<br>View Identity (refresh)<br>Show Usage Log | Opens in new window            |                                                                                                    |                       |                       |  |  |
| LOG<br>ID | TIME                       | DanID       | Bank<br>ID | (SP<br>ID | Event type      | Event  |                                                                   |                                | Formatted Context                                                                                                    |                       |                       |  |  |
| 2604      | 2019-01-17<br>12:39:45.488 | 854953174   | 0          | 0         | CAPPTOKUPD      | NMAS_  | PUSH_TOKEN_UPDATE                                                 |                                | Nøgleapp med serienummeret 6731-0283-1255 installeret på iOS fik<br>opdateret sit push token.                                                           |                       |                       |  |  |
| 2603      | 2019-01-17<br>12:39:40.427 | 854953174   | 0          | 0         | LSAUTOK         | LOGIN  | .OGIN_AUTH_OK                                                     |                                | Bruger autentificeret succesfuldt ifm. 2-faktor login eller signering                                                                                   |                       |                       |  |  |
| 2602      | 2019-01-17<br>12:39:40.351 | 854953174   | 0          | 0         | LSHWDNAACC      | LOGIN  | .OGIN_NEW_HW_DNA_ACCEPTED                                         |                                | Ny hardware automatisk accepteret                                                                                                    |                       |                       |  |  |
| 2601      | 2019-01-17<br>12:39:40.335 | 854953174   | 0          | 0         | CAPPACCEPT      | NMAS_  | IMAS_USER_ACCEPTED                                                |                                | Transaktion blev accepteret i<br>0283-1255 installeret på iOS                                                                                           | nøgleapp me           | d serienummeret 6731- |  |  |
| 2600      | 2019-01-17<br>12:39:36.045 | 854953174   | 0          | 0         | CAPPPUSH        | NMAS_  | PUSH_GENERATED                                                    | Notifikation sendt til nøgleap | o med serienu                                                                                                    | mmeret 6731-0283-1255 |                       |  |  |
| 2599      | 2019-01-17<br>12:35:54.356 | 854953174   | 0          | 0         | CAPPTOUT        | NMAS_  | IMAS_RESPONSE_TIMEOUT                                             |                                | Der blev ikke modtaget et svar fra en nøgleapp inden for tidsfristen.<br>Transaktionen er afbrudt                                                       |                       |                       |  |  |
| 2598      | 2019-01-17<br>12:34:53.061 | 854953174   | 0          | 0         | CAPPPUSH        | NMAS_  | MAS_PUSH_GENERATED                                                |                                | Notifikation sendt til nøgleapp med serienummeret 6731-0283-1255                                                                                        |                       |                       |  |  |
| 2597      | 2019-01-17<br>12:23:31.637 | 854953174   | 49         | 0         | CAPPACT         | NMAS_  | ACTIVATED                                                         |                                | Nøgleapp med serienummeret 6731-0283-1255 installeret på iOS er<br>aktiveret                                                                            |                       |                       |  |  |
| 2596      | 2019-01-17<br>12:23:31.635 | 854953174   | 49         | 0         | CAPPENRFIN      | NMAS_  | ENROL_FINALIZED                                                   |                                | Installation af nøgleapp med serienummeret 6731-0283-1255 er<br>afsluttet. Nøgleappen kan aktiveres i tidsrummet 17-01-2019 12:23 -<br>22-01-2019 12:23 |                       |                       |  |  |
| 2595      | 2019-01-17<br>12:23:31.632 | 854953174   | 49         | 0         | CAPPENROL       | NMAS_  | ENROLLED                                                          |                                | Demobanks iOS Scope med serienummeret 6731-0283-1255 er<br>installeret på iOS                                                                           |                       |                       |  |  |
| 2594      | 2019-01-17<br>12:23:21.868 | 854953174   | 49         | 0         | MAPOCESREQ      | MAINTA | AIN_AGREEMENT_POCE                                                | S_REQUESTED                    | OCES er bestilt via bankaftale                                                                                                    |                       |                       |  |  |
| 2593      | 2019-01-17<br>12:23:21.864 | 854953174   | 49         | 0         | OCESPKCRE       | OCES_  | PRIVATE_KEY_CREATED                                               |                                | Ny OCES-nøgle dannet                                                                                                    |                       |                       |  |  |
| 2592      | 2019-01-17<br>12:23:21.853 | 0           | 49         | 0         | MAOCESQADD      | MAINTA | AIN_IDENTITY_POCES_Q                                              | UALIFIED_ADDED                 | Identiteten er OCES-egnet                                                                                                    |                       |                       |  |  |
| 2591      | 2019-01-17<br>12:23:21.845 | 854953174   | 49         | 0         | MAAGRCRE        | MAINTA | AIN_AGREEMENT_CREAT                                               | ΈD                             | Aftale er oprettet                                                                                                    |                       |                       |  |  |
| 2590      | 2019-01-17<br>12:23:21.842 | 854953174   | 49         | 0         | MDPINHAOUT      | MAINTA | AIN_OTP_DEVICE_PINCO                                              | DE_HANDEDOUT                   | Midlertidig adgangskode er u                                                                                                    | dleveret              |                       |  |  |
| 2589      | 2019-01-17<br>12:23:21.831 | 854953174   | 49         | 0         | MDOTPHAOUT      | MAINTA | AIN_OTP_DEVICE_CARD                                               | HANDEDOT                       | Nøglekort, S016-521-720, er                                                                                                    | udleveret             |                       |  |  |
| 2588      | 2019-01-17<br>12:23:21.822 | 854953174   | 49         | 0         | MAOTPDRE        | MAINTA | AIN_AGREEMENT_OTP_E                                               | EVICE_CREATED                  | NemID af type standard nøglekort med NemID-nummer 854-953-174<br>er oprettet                                                                            |                       |                       |  |  |
| 2587      | 2019-01-17<br>12:23:21.801 | 0           | 49         | 0         | MIIDENTCRE      | MAINTA | AIN_IDENTITY_CREATED                                              |                                | Identitet er oprettet                                                                                                    |                       |                       |  |  |

## 2.7 Flows

From the top menu, it is possible to start the flows using the standard or responsive JSClient using the respective menu item. In each menu you can select between initiating some of the most common flows directly, you can select to display a list of standard flows (All Demo logins), or to access a page for specifying parameters for any type of flow.

Selecting *All Demo logins* brings up a list of links that allow the user to initiate flows with the most common combination of modes and parameters. The flows are initiated either as DemoBank (ID 49) or as <u>www.nemid.nu</u> as the OCES service provider (ID 1). Each flow can be

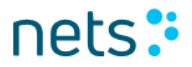

started in either Standard or Responsive mode. For both modes, options are available to start the flow in Danish, English and Greenlandic. For signing flows options are available to start the flows with sample signing texts in the formats HTML, PDF, plain text and XML.

| New User Flows - Standard -                                                                                                    | Flows - Responsive - Current U                                                                                                    | Jser: TAUXX • Other Info • CPR   NemID #   Alias Search Logoff |
|----------------------------------------------------------------------------------------------------|----------------------------------------------------------------------------------------------------|----------------------------------------------------------------|
| Click the links to                                                                                                    | All Demo logins<br>Customize Parameters<br>1-factor login (bank)<br>2-factor login (bank)<br>2-factor signing (bank)                                                                                     | integrations of the NemID Client                               |
| User has previously logged in - bank flow                                                                                                    | 1-factor signing (bank)<br>2-factor login (OCES)                                                                                                    |                                                                |
| Bank specific flows                                                                                                    | 2-factor signing (OCES)<br>SSO (Bank -> OCES)                                                                                                    |                                                                |
| 1-factor bank Login                                                                                                    | Customized JSON Parameters                                                                                                    |                                                                |
| Standard Mode                                                                                                    | danish   english   greenlandic                                                                                                    |                                                                |
| Responsive Mode                                                                                                    | danish   english   greenlandic                                                                                                    |                                                                |
| 2-factor bank Login                                                                                                    |                                                                                                    |                                                                |
| Standard Mode                                                                                                    | danish   english   greenlandic                                                                                                    |                                                                |
| Responsive Mode                                                                                                    | danish   english   greenlandic                                                                                                    |                                                                |
| Split 2-factor bank Login                                                                                                    |                                                                                                    |                                                                |
| Standard Mode                                                                                                    | danish   english   greenlandic                                                                                                    |                                                                |
| Responsive Mode                                                                                                    | danish   english   greenlandic                                                                                                    |                                                                |
| 2-factor bank signing                                                                                                    |                                                                                                    |                                                                |
| Standard Mode - HTML<br>Standard Mode - PDF<br>Standard Mode - external PDF<br>Standard Mode - external PDF(B64)<br>Standard Mode - Plain text<br>Standard Mode - XML             | danish   english   greenlandic<br>danish   english   greenlandic<br>danish   english   greenlandic<br>danish   english   greenlandic<br>danish   english   greenlandic<br>danish   english   greenlandic |                                                                |
| Responsive Mode - HTML<br>Responsive Mode - PDF<br>Responsive Mode - external PDF<br>Responsive Mode - external PDF(B64)<br>Responsive Mode - Plain text<br>Responsive Mode - XML | danish   english   greenlandic<br>danish   english   greenlandic<br>danish   english   greenlandic<br>danish   english   greenlandic<br>danish   english   greenlandic<br>danish   english   greenlandic |                                                                |
| Split 2-factor bank signing                                                                                                    |                                                                                                    |                                                                |

### 2.7.1 Customize parameters

The direct links to start a flow will use typical or default values for the relevant parameters. When other parameter values are required, the customize parameters site allows you finer grained control of the parameters and values that will be sent to the NemID Client.

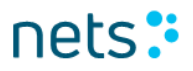

| New User                                                 | Elows -                            | Standard -             | Flows - Respon         | sive – Current I   | lear: TALIXX - | Other Info - | CDD   NamiD #   Alia | Sea.      | reh Lonoff |          |
|----------------------------------------------------------|------------------------------------|------------------------|------------------------|--------------------|----------------|--------------|----------------------|-----------|------------|----------|
| IVEW OSEI                                                | 1 10445 - 1                        | Standard +             | riows - rrespon        | Sive + Guiteint    | USEL IAUXA *   | Other Hild+  | CFR   NemiD #   Alla | is Jea    | Logon      |          |
| Custom<br>Change the defa<br>Launcher Mode<br>Standard R | Clier<br>ult settings<br>esponsive | nt Exa<br>and click "S | ample<br>Start Client" |                    |                |              |                      |           |            |          |
| Client Flow                                              |                                    |                        |                        |                    |                |              |                      |           |            |          |
| BANKLOGIN1                                               | BANKL                              | OGIN2 I                | BANKSPLITLOGIN         | 2 BANKSIGN1        | BANKSIGN2      | BANKSPLITSIG | N2 OCESLOGIN2        | OCESSIGN2 | ENROLMENT  |          |
| CODEAPPACT                                               | IVATION                            | CODEAP                 | PRESETPIN              |                    |                |              |                      |           |            |          |
| Language                                                 |                                    |                        |                        |                    |                |              |                      |           |            |          |
| Danish Eng                                               | lish Gre                           | enlandic               |                        |                    |                |              |                      |           |            |          |
| Embedded m                                               | ode                                |                        |                        |                    |                |              |                      |           |            |          |
| Width                                                    |                                    |                        |                        |                    |                |              |                      |           |            |          |
| 320                                                      |                                    |                        |                        |                    |                |              |                      |           |            |          |
| Height                                                   |                                    |                        |                        |                    |                |              |                      |           |            |          |
| 400                                                      |                                    |                        |                        |                    |                |              |                      |           |            |          |
| A0                                                       | riD                                |                        |                        |                    |                |              |                      |           |            |          |
|                                                          |                                    |                        |                        |                    |                |              |                      |           |            |          |
| Sign Text Forma                                          | at poe                             | TEVT                   | YM                     |                    |                |              |                      |           |            |          |
| Sign Text (must                                          | be Base64                          | 4 encoded)             |                        |                    |                |              |                      |           |            |          |
|                                                          |                                    |                        |                        |                    |                |              |                      |           | B6         | 4 encode |
|                                                          |                                    |                        |                        |                    |                |              |                      |           | B6         | 4 decode |
| Sign Text Trans                                          | formation                          | (only for XI           | ML and must be Ba      | ase64 encoded)     |                |              |                      |           | //         |          |
|                                                          |                                    |                        |                        |                    |                |              |                      |           | B6         | 4 encode |
|                                                          |                                    |                        |                        |                    |                |              |                      |           | B6         | 4 decode |
|                                                          |                                    |                        |                        |                    |                |              |                      |           |            |          |
| Sign Text Prope                                          | rties (Sem                         | icolon sep             | arated, XML-encod      | led key-value pair | s)             |              |                      |           |            |          |
|                                                          |                                    |                        |                        |                    |                |              |                      |           |            |          |
| Sign Text Trans                                          | formation                          | ID                     |                        |                    |                |              |                      |           |            | 11       |
| Sign Text Tran                                           | sformation                         | ID                     |                        |                    |                |              |                      |           |            |          |
| Sign Text URI                                            |                                    |                        |                        |                    |                |              |                      |           |            |          |
| Remote Sign T                                            | ext URI                            |                        |                        |                    |                |              |                      |           |            |          |
| Sign Text Remo                                           | te Hash (B                         | ase64 enco             | oded)                  |                    |                |              |                      |           |            |          |
| Remote Sign T                                            | ext Hash                           |                        |                        |                    |                |              |                      |           |            |          |
| Calculate SHA2                                           | 56 digest o                        | of local file          |                        |                    |                |              |                      |           |            |          |
| Choose File N                                            | lo file chose                      | en                     |                        |                    |                |              |                      |           |            |          |

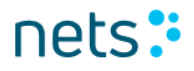

| I Land file is PDE base84 appointed                                                                                                    |
|----------------------------------------------------------------------------------------------------|
| Ucdai ille is nun basedy encoded                                                                                                    |
| Monospace Font for plain text                                                                                                    |
| Allow 2-tactor step up                                                                                                    |
| Occess service Provider performing shortterm                                                                                                    |
| Overrise isotev with random data     Overrise isotev viting bandom data                                                                                                    |
| Size of random significant finite and the second second seco |
| 100                                                                                                    |
| Usage Data                                                                                                    |
| Protect identity details                                                                                                    |
| HSESSION                                                                                                    |
| GUbXNYcFTw7tJxZKhmsyRwsYU1/IVFgfiFFd1vgvINex09xPkVnHFp8oYbpluJBAxDyAE484KLt91ZGvGFLst5jKDhjfjjDgZfiyY32DgrBix7L5zWpASgWZzvgz+s38TOz9aD+OQ8TM                                                                                                    |
| Timestamp                                                                                                    |
| Timestamp - added automatically if left blank                                                                                                    |
| Remember userid 🔲                                                                                                    |
| Base84 encoded blob received from NEMID or empty if user has not remembered his userid previously                                                                                                    |
| Remember userid initial checked 🔲                                                                                                    |
| Credential Update                                                                                                    |
| None Alias Password                                                                                                    |
|                                                                                                    |
| Transaction Context (must be Base64 encoded)                                                                                                    |
| Base64 encoded text describing the transaction. Will be part of the notification sent to a mobile device                                                                                                    |
| Code app enrolment: Push token                                                                                                    |
| Code app push token                                                                                                    |
| Code app enrolment: Enrolment data                                                                                                    |
| Base64 encoded code app enrolment data                                                                                                    |
| Code app enrolment: Device data                                                                                                    |
| Base64 encoded code app device data                                                                                                    |
| Code app activation and code app reset pin: Code app serial number                                                                                                    |
| Code app serial number                                                                                                    |
| Suppress push to mobile device (devices must poll)                                                                                                    |
| Prevent use of OTP Card                                                                                                    |
| Enable awaiting app approval event                                                                                                    |
| Enable code app fraud data                                                                                                    |
| Clean Pane (nane loaded is as simple as nossible)                                                                                                    |
|                                                                                                    |
| Do post (instead of get) (if doing signing and getting Bad Request)                                                                                                    |
| Start Client<br>NemID Test Tools - Copyright © 2019   Nets-DanID A/S                                                                                                    |
|                                                                                                    |

The values specified for *Width* and *Height* define the dimensions of the iframe in which the NemID client will be displayed.

Note that the buttons on the side of the *Sign Text* and *Sign Text Transformation* text areas can be used to encode or decode any text that has already been placed in the respective text areas.

nets 🗜

Note that the *Sign Text Remote Hash* must be supplied for an external PDF file, and that a tool is provided to easily produce a digest from a locally stored file.

Note that the *Sign Text Format* must be explicitly set for signing flows (the type is never inferred from the SignText itelf, nor from any file used to calculate a SHA256 digest).

Checking the *Monospace Font for Plain text* checkbox will add "SIGNTEXT\_MONOSPACEFONT": "true" as a parameter. This only has an effect for signing flows with signtext format TEXT.

Checking the *Allow 2-factor step up* checkbox will add "ALLOW\_STEPUP": "true" as a parameter. This will allow switching to 2-factor authentication if an existing short-term session cannot be used.

Checking the OCES Service Provider performing shortterm checkbox will add "OCES\_SERVICEPROVIDER": "true" as a parameter. This is only relevant for initiating a short term flow as an OCES service provider.

Checking the *Do not show cancel button* checkbox will add "DO\_NOT\_SHOW\_CANCEL": "true" as a parameter This will prevent the cancel button from displaying in the username and password screen.

Checking the *Usage Data* checkbox will include "USAGEDATA": "true" as a parameter, which will enable the inclusion of BehavioSec data as part of the Encrypted Assertion of the SAML response (short term only).

Checking the *Remember userid* checkbox will enable the user to let the system remember his user ID. If the user choses to let the system remember the user ID, then the system will show the 4-digit component if the user has a 4 digit password. Otherwise the system will show the alphanumeric insertion field.

Checking the *Enable awaiting app approval event* will enable that the event is sent when the JS client is awaiting approval from the app(s). When the event is send out by the JS client a pop-up will appear stating that an awaiting app approval event was received.

Checking the *Do post* can be used for signing flows where the base64 encoded sign text become too large. If the browser returns an error like "server is busy" or "server unexpectedly dropped the connection" during a custom sign flow then it could be an indication that the sign text is too large. Try to use the "Do post" checkbox in this case.

When the Start Client button is pressed the same page is shown but with the JS client included at the top of the page:

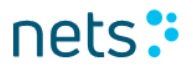

| New User                                                                                                    | Flows - Standard +                                                                                                    | Flows - Responsive <del>-</del>                                                                             | Other Info <del>+</del>                          | CPR   NemID #   Alias                            |                              | Search                     | Logoff                           |                                         |                                                      |
|----------------------------------------------------------------------------------------------------|----------------------------------------------------------------------------------------------------|----------------------------------------------------------------------------------------------------|--------------------------------------------------|--------------------------------------------------|------------------------------|----------------------------|----------------------------------|-----------------------------------------|------------------------------------------------------|
| Custom<br>Change the defau                                                                                    | Client Exa                                                                                                    | mple<br>rt Client"                                                                                          |                                                  |                                                  |                              |                            |                                  |                                         |                                                      |
| O 200 x 250                                                                                                   | O 250 x 300                                                                                                    | 299 x 324 O 300 x 3                                                                                         | 25 O 300 x 37                                    | 75 🖲 320 x 460                                   | O 330 x 4                    | 460 O                      | 500 x 450                        | O 640 x 960                             | O 640 x 1136                                         |
| 0 1024 x 768                                                                                                  |                                                                                                    |                                                                                                    |                                                  |                                                  |                              |                            |                                  |                                         |                                                      |
| Νεμ Ι                                                                                                    | ) ?                                                                                                    | ×                                                                                                    |                                                  |                                                  |                              |                            |                                  |                                         |                                                      |
| Demobank                                                                                                    |                                                                                                    |                                                                                                    |                                                  |                                                  |                              |                            |                                  |                                         |                                                      |
| Bruger-id                                                                                                    |                                                                                                    |                                                                                                    |                                                  |                                                  |                              |                            |                                  |                                         |                                                      |
| Adgangsko                                                                                                    | de <u>Glemt</u>                                                                                                    | kode?                                                                                                    |                                                  |                                                  |                              |                            |                                  |                                         |                                                      |
|                                                                                                    | Næste                                                                                                    |                                                                                                    |                                                  |                                                  |                              |                            |                                  |                                         |                                                      |
|                                                                                                    |                                                                                                    |                                                                                                    |                                                  |                                                  |                              |                            |                                  |                                         |                                                      |
|                                                                                                    |                                                                                                    |                                                                                                    |                                                  |                                                  |                              |                            |                                  |                                         |                                                      |
|                                                                                                    | reactived:                                                                                                    |                                                                                                    |                                                  |                                                  |                              |                            |                                  |                                         |                                                      |
| SendParameters<br>RequestKeyboard                                                                             | leceived.                                                                                                    |                                                                                                    |                                                  |                                                  |                              |                            |                                  |                                         |                                                      |
|                                                                                                    |                                                                                                    |                                                                                                    |                                                  |                                                  |                              |                            |                                  |                                         |                                                      |
|                                                                                                    |                                                                                                    |                                                                                                    |                                                  |                                                  |                              |                            |                                  |                                         |                                                      |
| The parameters for                                                                                            | or this flow looks like this                                                                                                    | 8.                                                                                                    |                                                  |                                                  |                              |                            |                                  |                                         |                                                      |
| {<br>"DIGEST_SIG<br>"LANGUAGE":<br>"CLIENTFLOW<br>"SAML_REQUE!<br>"ORIGIN": "I<br>"PARAYS_DIG<br>"PENEMERP II | <pre>WATURE": "I91Cab6wff00P;<br/>"da",<br/>": "banklogin2",<br/>5T": "P094bWwgdmWyc2lvb;<br/>tttp://192.168.0.224:00<br/>tttp://192.168.0.224:00<br/>tttp://192.168.0.224:00<br/>tttp://192.168.0.224:00</pre> | <br>stJeMM:b6dv7xt7889wRbGixff<br>j8iMS4wTi8lbmW.ZGLuZz8iVVR<br>55°,<br>s8upQWET/MbXrMTDcHPj2xzej<br>*81 ca | TaxeUp9soFJBvNEiaI<br>GLTgiPz4KPHNwOkF1d<br>S=", | y5Z2MPtEJaejg5pTBDjuc5<br>ShuUmMxdwVzdCB4b⊮kuczf | ygWGOKnpEEpt<br>zcD0idXJuOm9 | Q8ZozebHg1:<br>hc2lzOm5hbl | 7NREEWXFg1ED4u<br>wWzOnRjolNBTUw | IByBmgQhxyp4yOFsE<br>6/hi4wOnByb3RvV29s | sdSBUNV6ORBvrtocyfu8NKI;<br>IÍBJRDBÍUmhxdW/zdCBx41jH |
| }                                                                                                    |                                                                                                    |                                                                                                    |                                                  |                                                  |                              |                            |                                  |                                         | >                                                    |

New sections on the page are:

Screen size: Here the size of the JS client can be changed.

The iFrame containing the JS client: If in responsive mode there is an arrow above the client which when pressed will rotate the JS client window.

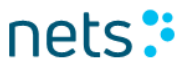

NemID Messages received: here is listed the NemID messages/javascript events sent out by the JS client for use by javascript code.

The parameters for this flow looks like this: Show the parameters passed to the JS client started above.

### 2.8 SignText Viewer

The SignText Viewer application is available through the menu option *Other Info* in the top menu. The application enables previewing of sign text in plain text, html, xml and pdf formats. The interface will be displayed in the same way as the end user will see it, so a service provider can use it for viewing and validating the visual layout of the sign text prior to integrating signing in their own applications.

### 2.8.1 Overview

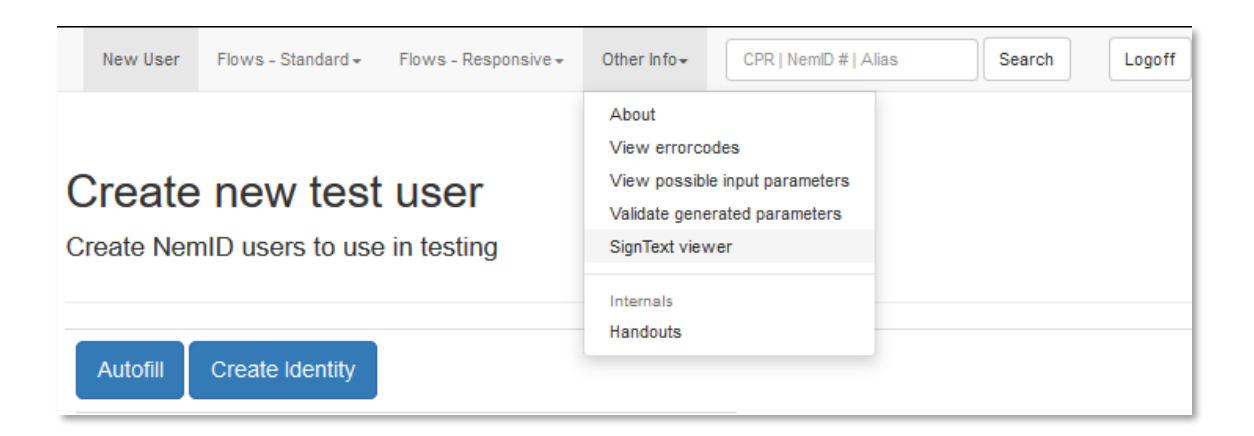

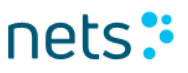

### 2.8.2 Plain text tab

| New User                                                                                                    | Flows - Standard <del>-</del>                                                                                                    | Flows - Responsive -                                                                                                    | Other Info -                                                                                                   | CPR   NemID #   Alias                                                                           | Search | Logoff |
|----------------------------------------------------------------------------------------------------|----------------------------------------------------------------------------------------------------|----------------------------------------------------------------------------------------------------|----------------------------------------------------------------------------------------------------|-------------------------------------------------------------------------------------------------|--------|--------|
| NemID J<br>Tool for dis                                                                                        | avaScript C<br>playing sign tex                                                                                                    | tient SignTe                                                                                                    | xt Viewer                                                                                                    |                                                                                                 |        |        |
| File content                                                                                                   |                                                                                                    |                                                                                                    |                                                                                                    |                                                                                                 |        |        |
| Sign mell                                                                                                    |                                                                                                    |                                                                                                    |                                                                                                    |                                                                                                 |        |        |
| Lorem ipsum<br>Lorem ipsum o<br>Donec fermen<br>Lorem ipsum o<br>Donec fermen<br>Lorem ipsum o<br>Donec fermen | dolor sit amet, consi<br>tum rhoncus est in s<br>dolor sit amet, consi<br>tum rhoncus est in s<br>dolor sit amet, consi<br>tum rhoncus est in s | ectetur adipiscing elit.<br>sollicitudin. Nullam eu<br>ectetur adipiscing elit.<br>sollicitudin. Nullam eu<br>ectetur adipiscing elit.<br>sollicitudin. Nullam eu | Praesent alique<br>ismod urna a es<br>Praesent alique<br>ismod urna a es<br>Praesent alique<br>ismod urna a es | et quis neque a mollis.<br>t.<br>et quis neque a mollis.<br>t.<br>et quis neque a mollis.<br>t. |        |        |
| Udskriv                                                                                                    |                                                                                                    |                                                                                                    |                                                                                                    |                                                                                                 |        |        |
| Status                                                                                                    |                                                                                                    |                                                                                                    |                                                                                                    |                                                                                                 |        |        |
| 2019 Jan 17 14:5<br>2019 Jan 17 14:5                                                                           | 9:01 PLAINTEXT vali<br>9:01 Reading file: sig                                                                                                   | dation successful<br>nme.txt                                                                                                    |                                                                                                    |                                                                                                 | 2      |        |
| Plain Text F                                                                                                   | ITML XML PDF                                                                                                    |                                                                                                    |                                                                                                    |                                                                                                 |        |        |
| PLAINTEXT file<br>Choose Files                                                                                 |                                                                                                    |                                                                                                    |                                                                                                    |                                                                                                 |        |        |
| Use monospa                                                                                                    | ce font                                                                                                    |                                                                                                    |                                                                                                    | Font size 12pt                                                                                  |        |        |

At the plain text tab, the sign text is rendered by the plain text viewer and is displayed in the *File content section*.

When the sign text file is chosen, it is possible to alter the font size and use monospace font.

As stated in the *Status section*, no validation rules are applied for the plain text.

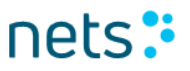

### 2.8.3 HTML tab

| New User Flows       | - Standard <del>-</del> | Flows - Responsive - | Other Info - | CPR   NemID #   Alias                   | Search | Logoff |
|----------------------|-------------------------|----------------------|--------------|-----------------------------------------|--------|--------|
|                      |                         |                      |              |                                         |        |        |
| NemID Java           | Script C                | lient SignTe         | xt Viewer    |                                         |        |        |
|                      | oonpt o                 | ,                    |              |                                         |        |        |
| Tool for displaying  | ng sign tex             | (T                   |              |                                         |        |        |
|                      |                         |                      |              |                                         |        |        |
| File content         |                         |                      |              |                                         |        |        |
| My CD Colle          | ction                   |                      |              |                                         |        |        |
|                      | ction                   |                      |              |                                         |        |        |
| Title                |                         | Artist               |              |                                         |        |        |
| Empire Burlesque     | Bob D                   | ylan                 |              |                                         |        |        |
| Hide your heart      | Bonni                   | e Tyler              |              |                                         |        |        |
| Greatest Hits        | Dolly                   | Parton               |              |                                         |        |        |
| Still got the blues  | Gary l                  | Moore                |              |                                         |        |        |
| Eros                 | Eros F                  | lamazzotti           |              |                                         |        |        |
| One night only       | Bee G                   | ees                  |              |                                         |        |        |
| Sylvias Mother       | Dr.Ho                   | ok                   |              |                                         |        |        |
| Maggie May           | Rod S                   | tewart               |              |                                         |        |        |
| Romanza              | Andre                   | a Bocelli            |              | -                                       |        |        |
|                      |                         |                      |              |                                         |        |        |
| Status               |                         |                      |              |                                         |        |        |
|                      |                         |                      |              |                                         |        |        |
| 2019 Jan 17 15:00:15 | HTML validation         | successful           |              |                                         |        |        |
| 2013 34117 13.00.13  | rteauling life. sigi    | ine.num              |              |                                         |        |        |
|                      |                         |                      |              | 1                                       |        |        |
|                      |                         |                      |              | ~~~~~~~~~~~~~~~~~~~~~~~~~~~~~~~~~~~~~~~ |        |        |
| Plain Text HTML      | XML PDF                 |                      |              |                                         |        |        |
|                      |                         |                      |              |                                         |        |        |
| HTML file            |                         |                      |              |                                         |        |        |
| Choose Files         |                         |                      |              |                                         |        |        |
|                      |                         |                      |              |                                         |        |        |

At the HTML tab, sign text in HTML format is rendered by the HTML viewer.

Upon choosing a sign text file in HTML format, the file content is validated. If the HTML validation is successful the sign text is rendered in the *File content section*, otherwise the reason for validation failure is displayed in the *Status section*. If there are any comments in the source html, the validation fails without further information. Otherwise, an exhaustive list of non-valid HTML tags is displayed the *Status section*.

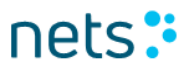

Please refer to the NemID Integration document for a list of whitelisted tags.

### 2.8.4 XML tab

| New User Flows - Stan                                      | idard - Flows - Responsive -                | Other Info - | CPR   NemID #   Alias | Search Logoff |  |  |  |
|------------------------------------------------------------|---------------------------------------------|--------------|-----------------------|---------------|--|--|--|
| NemID JavaScr<br>Tool for displaying si                    | r <b>ipt Client SignTe</b><br>gn text       | ext Viewe    | r                     |               |  |  |  |
| File content                                               |                                             |              |                       |               |  |  |  |
| My CD Collection                                           | I                                           |              | ^                     |               |  |  |  |
| Title                                                      | Artist                                      |              |                       |               |  |  |  |
| Empire Burlesque                                           | Bob Dylan                                   |              |                       |               |  |  |  |
| Hide your heart                                            | Bonnie Tyler                                |              |                       |               |  |  |  |
| Greatest Hits                                              | Dolly Parton                                |              |                       |               |  |  |  |
| Still got the blues                                        | Gary Moore                                  |              |                       |               |  |  |  |
| Eros                                                       | Eros Ramazzotti                             |              |                       |               |  |  |  |
| One night only                                             | Bee Gees                                    |              |                       |               |  |  |  |
| Sylvias Mother                                             | Dr.Hook                                     |              |                       |               |  |  |  |
| Maggie May                                                 | Rod Stewart                                 |              |                       |               |  |  |  |
| Romanza                                                    | Andrea Bocelli                              |              |                       |               |  |  |  |
| Status                                                     | alidation successful                        |              |                       | ]             |  |  |  |
| 2019 Jan 17 15:02:36 Readin<br>2019 Jan 17 15:02:25 Readin | ıg file: signme.xslt<br>ıg file: signme.xml |              |                       |               |  |  |  |
| Plain Text HTML XML                                        | Plain Text HTML XML PDF                     |              |                       |               |  |  |  |
| XML file Bro                                               | wse                                         |              |                       |               |  |  |  |
| Style sheet Bro                                            | WSe                                         |              |                       |               |  |  |  |

At the XML tab sign text in XML format is rendered by the HTML viewer.

Please provide both an XML file and a corresponding XSLT style sheet.

Viewing the sign text in XML format is a two-step process:

- 1. The XML is transformed to HTML by applying the chosen XSLT style sheet. Please note that the transformation is done by the browser's XSLT engine. Small differences in the XSLT support and output may occur between different browsers, so it is highly recommended that service providers test the document transformation thoroughly across browsers.
- 2. The HTML validation rules are applied to the generated HTML. If the HTML validation is successful the generated sign text in HTML format is rendered in the *File content section*, otherwise an exhaustive list of non-valid HTML tags is rendered in the *Status section*. Comments are not allowed in the resulting html, and their existence will cause an error to be displayed and block any further errors from being listed.

nets

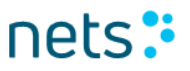

### 2.8.5 PDF tab

| New User F                                                                                                    | Flows - Standard <del>-</del>                                                                                               | Flows - Responsive -                                                                                                    | Other Info -                                                                                 | CPR   NemID #   Alias                                                                                                    | Search | Logoff |
|----------------------------------------------------------------------------------------------------|----------------------------------------------------------------------------------------------------|----------------------------------------------------------------------------------------------------|----------------------------------------------------------------------------------------------|----------------------------------------------------------------------------------------------------|--------|--------|
| NemID Jay<br>Tool for displa                                                                                             | vaScript C<br>aying sign tex                                                                                                | ti <mark>lient SignTe</mark><br>t                                                                                                    | xt Viewer                                                                                    |                                                                                                    |        |        |
| File content                                                                                                    |                                                                                                    |                                                                                                    |                                                                                              |                                                                                                    |        |        |
| ┥ 🕨 Page                                                                                                    | e 4 of 4                                                                                                    | Q   ⊕ Full Width                                                                                                    | θ                                                                                            |                                                                                                    |        |        |
| 1                                                                                                    | Formål og m<br>Dette dokument er<br>Dette dokument er<br>For<br>i ko                                                        | nålgruppe<br>en del af Tjenesteudbyderpakken f<br>målet med dokumentet er at v<br>orrekt anvendelse af termer vec<br>kumentet henvender sig til teks<br>gerinterfacedesignere hos tjenv | or NemID.<br>ejlede brugerinterface d<br>drørende NemID<br>stforfattere og<br>esteudbyderen. | designer                                                                                                    |        |        |
| Status                                                                                                    |                                                                                                    |                                                                                                    |                                                                                              |                                                                                                    |        |        |
| 2019 Jan 17 15:14:5<br>2019 Jan 17 15:14:5                                                                               | 7 PDF validation so<br>7 Reading file: nen                                                                                  | uccessful<br>nid_termer_small.pdf                                                                                                    |                                                                                              |                                                                                                    |        |        |
| Plain Text HTM                                                                                                    | IL XML PDF                                                                                                    |                                                                                                    |                                                                                              |                                                                                                    |        |        |
| PDF file<br>Choose Files                                                                                                 |                                                                                                    |                                                                                                    |                                                                                              |                                                                                                    |        |        |
| Please note, that ad<br>for pdf signing. Valid<br>to the service provid<br>Understøtter I også<br>dine PDF filer i signt | Iditional validation are<br>Jation of pdf files mus<br>Ier package at Nets-d<br>NemID på hardware<br>text vieweren til Open | required if NemID on hard<br>t also be performed in the<br>anid.dk<br>eller medarbejder signatur<br>Sign appletten, som du ka                                                           | dware and/or NemIE<br>signtext viewer of th<br>med nøgle filer til p<br>n finde i tjenesteud | ) employee certificates are used<br>te OpenSign applet. Please refer<br>df signering? Så husk at verificer<br>byder pakken på Nets-danid.dk |        |        |

On the PDF tab, the NemID PDF viewer renders sign text in PDF format. If the PDF validation is successful the sign text is rendered in the *File content section*, otherwise an exhaustive list of parse or validation errors are displayed in the *Status section*.

The user interface for PDF sign text enables the user to scroll through the document, zoom in or out, and also to view the document in full screen mode.

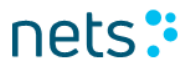

Note, that the NemID PDF viewer uses certain HTML5 features not supported by Internet Explorer 8, and thus end-users using IE 8 cannot sign PDF documents. The NemID user interface will display an error message to the user, if the user's browser does not support the required HTML5 features.

### 2.9 Error codes

From the menu *Other Info* you can choose to see an exhaustive list of client error codes that the NemID client can return:

| New User Flows - Standard • Flows - Responsive •                                                | Other Info-                   | CPR   NemID #        | Alias Search Logoff                         |  |  |  |  |
|-------------------------------------------------------------------------------------------------|-------------------------------|----------------------|---------------------------------------------|--|--|--|--|
|                                                                                                 | About                         |                      |                                             |  |  |  |  |
|                                                                                                 | View errorcode                | es                   |                                             |  |  |  |  |
| NemID Error Codes                                                                               | View possible                 | input parameters     |                                             |  |  |  |  |
|                                                                                                 | Validate generated parameters |                      |                                             |  |  |  |  |
| List of error codes returned by NemID                                                           | SignText viewe                | er                   |                                             |  |  |  |  |
|                                                                                                 | Internals                     |                      |                                             |  |  |  |  |
| APP001: The NemID client library calculated the digest of its                                   | Handouts                      |                      | digest that was submitted in the paramete   |  |  |  |  |
| APP002: The sign text is not valid.                                                             |                               |                      |                                             |  |  |  |  |
| APP003: An unrecoverable error occurred client side.                                            |                               |                      |                                             |  |  |  |  |
| APP004. The Nemit client could not re-establish an existing     APP007: Missing parameter error | session. The NO               | _FALLBACK parame     | eter was specified, so the flow must be sto |  |  |  |  |
| APP008: Conflicting parameters                                                                  |                               |                      |                                             |  |  |  |  |
| APP009: Invalid HSession                                                                        |                               |                      |                                             |  |  |  |  |
| <ul> <li>APP010: The Java Script Client could not start</li> </ul>                              |                               |                      |                                             |  |  |  |  |
| <ul> <li>AUTH001: Number of allowed pin code attempts exceeded. T</li> </ul>                    | he pin code has               | been revoked.        |                                             |  |  |  |  |
| <ul> <li>AUTH003: The user does not have an established agreement</li> </ul>                    | t with the service            | provider.            |                                             |  |  |  |  |
| <ul> <li>AUTH004: The OTP device is quarantined. This error is return</li> </ul>                | ned if the OTP de             | evice was quarantine | d before the user's current session. AUT    |  |  |  |  |
| where the OTP device gets quarantined.                                                          |                               |                      |                                             |  |  |  |  |

## 2.10 NemID parameters

From the menu *Other Info* you can choose to see an exhaustive list of parameters that can be sent to the NemID client:

| New User Flows - Standard -                      | Flows - Responsive -                               | Other Info -                                                                                                 | CPR   Nem          | mID #   Alias |            | Search |          | Logoff |                                                                                                    |  |
|--------------------------------------------------|----------------------------------------------------|----------------------------------------------------------------------------------------------------|--------------------|---------------|------------|--------|----------|--------|----------------------------------------------------------------------------------------------------|--|
| List of NemID Pa<br>All possible parameters that | arameters<br>can be passed t                       | About<br>View errorcodes<br>View possible in<br>Validate generat<br>SignText viewer<br>Internals<br>Handouts | s<br>iput paramete | ers<br>rs     |            |        |          |        |                                                                                                    |  |
| News                                             | Description                                        |                                                                                                    | -                  | Mand          | latory for | 0050   |          |        |                                                                                                    |  |
| Name                                             | When requesting a 1F a<br>upgrade to 2F if the old | signing the client is allowed to<br>I session is invalid                                                     |                    | No Not u      |            | Not us | Not used |        | Boolean i.e. TRUE or FALSE<br>• TRUE => client is allowed<br>to upgrade<br>• Any other value (default)<br>=> client is not allowed to<br>upgrade<br>If old session is invalid and client<br>is not allowed to upgrade an<br>APP004 error will be thrown                                                                                                    |  |
| CLIENTFLOW                                       | Determines which Nem                               | nID flow to start                                                                                            |                    | Yes           |            | Yes    |          |        | <ul> <li>Values for Bank</li> <li>BANKLOGIN1 (1F login<br/>for banks)</li> <li>BANKLOGIN2 (2F login<br/>for banks)</li> <li>BANKSIGN1 (1F signing<br/>for banks)</li> <li>BANKSIGN2 (2F signing<br/>for banks)</li> <li>BANKSPLITLOGIN2 (Split<br/>2F login for banks)</li> <li>BANKSPLITSIGN2 (Split<br/>2F signing for banks)</li> <li>OCESLOGIN2 (2F login<br/>with OCES)</li> <li>OCESSIGN2 (2F signing<br/>with OCES)</li> <li>SSO (Single sign-on)</li> <li>TCR (Technical Challenge<br/>Response. Headless flow<br/>(no UI))</li> <li>ENROLMENT (Code app<br/>enrolment)</li> <li>CODEAPPACTIVATION<br/>(Code app activation)</li> <li>CODEAPPRESETPIN<br/>(Code app reset pin)</li> <li>Values for OCES</li> <li>OCESLOGIN2 (2F OCES<br/>login)</li> <li>OCESSIGN2 (2F OCES<br/>signing )</li> </ul> |  |
| CLIENTMODE                                       | Not applicable, the para                           | ameter is allowed bu                                                                                         | ut ignored         | No            |            | No     |          |        | STANDARD     LIMITED                                                                                                    |  |

### 2.11 NemID parameter validation

When selecting *Validate generated parameters* from the menu *Other Info*, you can validate your parameters and the parameters digest in JSON and validate your parameter digest:

The single textarea accepts JSON-formatted text and immediately responds by:

- Stating whether the text is valid JSON.
- Displaying a table containing all of the parameters found in the JSON text.
- Displaying parameter integrity errors (erroneous parameters are marked with a red background in the table of parameters).
  - Checks for the presence of required parameters.
  - Checks for the validity of the parameter values.
  - Checks whether values that must be BASE64 encoded appear to actually have been encoded.
- Displaying the normalized string of parameters.
- Calculating and displaying the parameter digest
  - Displays an error if the calculated parameter digest does not match the value of the compulsory "PARAMS\_DIGEST" parameter.

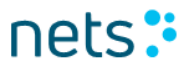

| Validate NemID Parameters                                          |                      |
|--------------------------------------------------------------------|----------------------|
| Use the form to validate your digest calculations                  |                      |
| Paste parameter JSON                                               |                      |
| {" <u>CLIENTFLOW</u> ":"BANKLOGIN2", "PARAMS_DIGEST":"no=="}       |                      |
| Output<br>Input is valid JSON                                      |                      |
| Name                                                               | Value                |
| CLIENTFLOW                                                         | BANKLOGIN2           |
| PARAMS_DIGEST                                                      | no==                 |
| The flow BANKLOGIN2 requires the following parameters : DIGEST_SIG | NATURE, SAML_REQUEST |
| Digest verification                                                |                      |
|                                                                    |                      |
| Normalized string: CLIENTFLOWBANKLOGIN2                            |                      |

## 2.12 Logoff

To clear an existing session, press the button *Logoff* in the right side of the top menu.